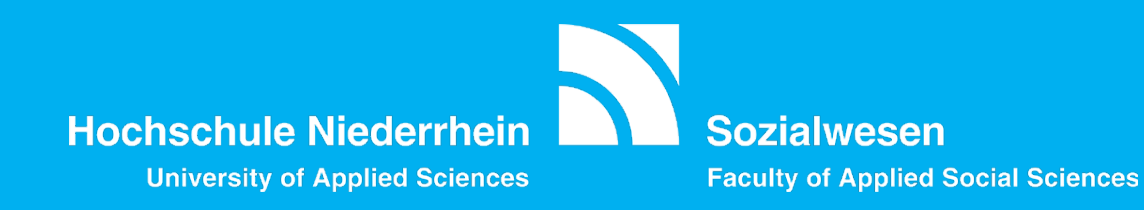

## ANLEITUNGEN

**Hinweis:** 

Die Screenshots der Anleitung stammen aus einem früheren Semester.

An einigen Stellen muss deshalb selbständig auf "Wintersemester" bzw. "WS 24/25" Bezug genommen werden.

SEMINAR–WAHL für Lehrveranstaltungen MIT Teilnehmerbegrenzung

**BELEGUNG von Lehrveranstaltungen OHNE Teilnehmerbegrenzung** 

https://hio.hsnr.de

#### Wintersemester 2024/25

Start:

Montag

22.07.2024

# **SEMINAR-WAHL**

für Lehrveranstaltungen MIT Teilnehmerbegrenzung

Mo, 22.07.24 bis So, 04.08.24

https://hio.hsnr.de

|                                                                                                    | ule Niederrhein                               | lurchsuchen                                                             |                  |                                                                  |                                               | <b>≜ ≜</b> 0 30 ि |
|----------------------------------------------------------------------------------------------------|-----------------------------------------------|-------------------------------------------------------------------------|------------------|------------------------------------------------------------------|-----------------------------------------------|-------------------|
| <u>Startseite</u>                                                                                                    | Mein Studium                                  | Stutienangebot                                                          | Studienbewerbung | Organisation                                                     | Benutzer-Informationen                        |                   |
| Online-Portal                                                                                                    | Studienplaner mit Modulplan                   |                                                                         |                  |                                                                  |                                               |                   |
| Willkommen im Portal nr Studier                                                                                                    | Stundenplan Mo<br>Belegungen                  | odule vormerken, Veransertungen belegen und Prüfungen anmelden          |                  |                                                                  |                                               | <b>(</b>          |
| Als Studierende/r der Hoch ihule Niede<br>einloggen und u. a. folgende Dienste nu                                                                                                    | Leistungen<br>Modulhandbuch<br>Studiapservice | hen Anmelde aten (HN-Account, Passwort)                                 | Vorlesungsverz   | eichnis anzeigen                                                 | Studienservice                                |                   |
| Studienplaner mit Modulplan                                                                                                    | Studiengangsplan                              |                                                                         |                  |                                                                  | Bescheinigungen, Persönliche Daten, Zahlungen |                   |
| Module vormerken     Veranstaltungen belegen     Prüfungen an-/abmelden                                                                                                    |                                               |                                                                         | moodle           |                                                                  | Bibliothek<br>Hochschule Niederchein          |                   |
| Studienservice: Einblick in Ihre studienre                                                                                                    | ele opten Angaben; z.B.:                      |                                                                         | Ihr Postfach ar  | der Hochschule Niederrhein                                       | Download Semesterticket                       |                   |
| <ul> <li>Kontaktdaten (Änderungen möglid</li> <li>Studienstatus</li> <li>Rechnungen und Zahlungen (im R</li> </ul>                                                                                                    | ch)<br>Rahmen der Rückmeldung)                |                                                                         |                  |                                                                  | Ihr Ticket als PDF zum Ausdrucken             |                   |
| Weitere Themen:                                                                                                    |                                               | START:                                                                  |                  | der Hochschule Niederrhein                                       |                                               | $\otimes$         |
| <ul> <li>Stundenplan - belegte Veranstaltungen und Prüfungen in Ihrem persö</li> <li>Belegungen - Leistungsübersicht über Veranstaltungen und Prüfungen</li> <li>Leistungen - Überblick über Ihre Leistungen (abgelegte Prüfungen und</li> </ul> |                                               | $\rightarrow$ Mein Studium<br>$\rightarrow$ Studienplaner mit Modulplan |                  | r Hochschule Niederrhein<br>icket App der Hochschule Niederrhein |                                               | <b>(</b>          |
|                                                                                                    |                                               |                                                                         |                  |                                                                  |                                               |                   |
|                                                                                                    |                                               |                                                                         |                  | ung eTicket / Instruction eTicket                                |                                               |                   |

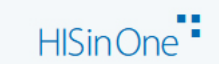

| = * * 💦                                                        | Hochschule Niederrhein                   | chen           |                  |                                  |                                              | ± 40         | 30 [→ |
|----------------------------------------------------------------|------------------------------------------|----------------|------------------|----------------------------------|----------------------------------------------|--------------|-------|
| Startseite                                                     | Mein Studium                             | Studienangebot | Studienbewerbung | Organisation                     | Benutzer-Informationen                       |              |       |
| Sie sind hier: <u>Startseite</u> Meir<br>Studienplaner mit Moo | n Studienplaner mit Modulplan<br>dulplan |                |                  |                                  |                                              |              |       |
| i ontte wählen Sie einen S                                     | servicengang aus                         |                |                  |                                  |                                              |              |       |
| Studiengänge                                                   |                                          |                | Studiensemester  | Semester der letzten Rückmeldung |                                              |              |       |
| Bachelor Ernährungswissens                                     | schaft 6s ( 0 (2016)                     |                | 4                | Sommer 2021                      |                                              |              |       |
| Bachelor Soziale Arbeit                                        |                                          |                | 2                | Sommer 2022                      |                                              |              |       |
| Bachelor Kindheitspäc Diesen                                   | Studiengang a swählen                    |                | 2                | Sommer 2022                      |                                              |              |       |
| Bachelor Kulturpädagogik (2                                    | 017)                                     |                | 2                | Sommer 2022                      |                                              |              |       |
|                                                                | 2.                                       |                |                  | s                                | uchergebnis: 4 Ergebnisse   Zeilen pro Seite | (Max:300) 10 | 0     |
|                                                                | STUDIENGANG:<br>→ Studiengang auswäh     | ilen!          |                  |                                  |                                              |              |       |

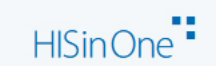

Deutsch

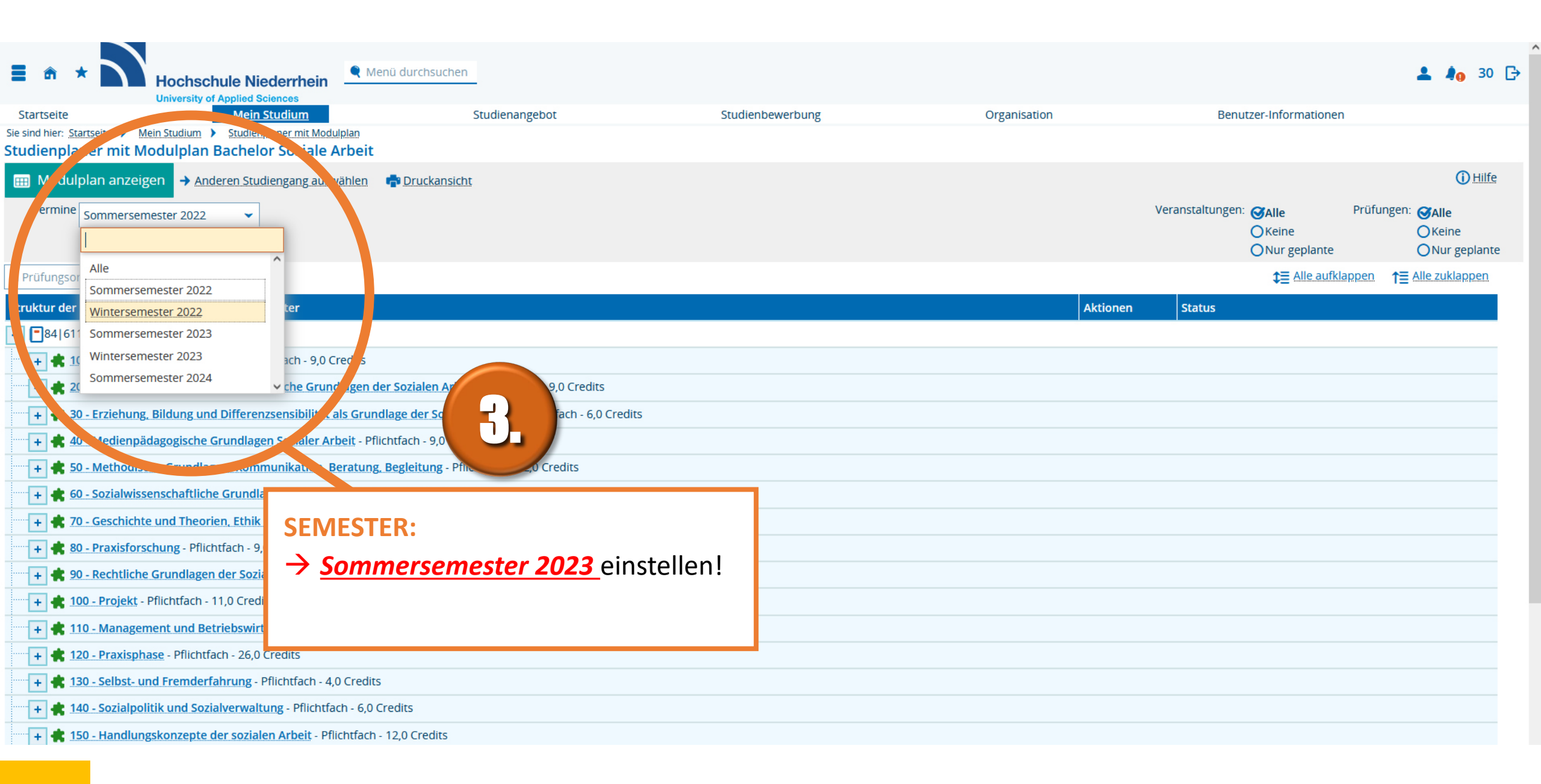

| = 4                    | i *                                  | Hochschule Niederrhein<br>University of Applied Sciences                       | 🍳 Menü durchsuchen                                    |                                |                            |          |                  |                               | 💄 🌲 30                                  | 0 ᠿ |
|------------------------|--------------------------------------|--------------------------------------------------------------------------------|-------------------------------------------------------|--------------------------------|----------------------------|----------|------------------|-------------------------------|-----------------------------------------|-----|
| Startse                | eite                                 | <u>Mein Studium</u>                                                            | Studienar                                             | gebot Studienbew               | verbung Organisation       | 1        | Benu             | tzer-Informationen            |                                         |     |
| Sie sind hi<br>Studier | er: <u>Startse</u><br>1 <b>plane</b> | eite  Mein Studium  Studienplaner mit Modul r mit Modulplan Bachelor Soziale A | iplan<br>rbeit                                        |                                |                            |          |                  |                               |                                         |     |
| III Mo                 | odulpla                              | n anzeigen -> Anderen Studiengang auswä                                        | ählen  🖶 Druckansicht                                 |                                |                            |          |                  |                               | 🛈 Hilf                                  | fe  |
| Teri                   | mine Wi                              | intersemester 2022 🔹                                                           |                                                       |                                |                            |          | Veranstaltungen: | SelectionPrOkeineNur geplante | üfungen: ƏAlle<br>OKeine<br>ONur geplan | nte |
| In Prüfu               | ngsordni                             | ung suchen                                                                     |                                                       |                                |                            |          |                  | <b>‡</b> ≣ Alle aufklappe     | n <b>↑</b> ≣ Alle zuklappen             | 1   |
| Struktu                | r der Prü                            | ifungsordnung - Alle Studiensemester                                           |                                                       |                                |                            | Aktionen | Status           |                               |                                         |     |
| 8                      | 4 611 -                              | - H 2017                                                                       |                                                       |                                |                            |          |                  |                               |                                         |     |
| +                      | <b>*</b> 10 5                        | <mark>Sinführung in das Studium</mark> - Pflichtfach - 9,0 Cr                  | redits                                                |                                |                            |          |                  |                               |                                         |     |
| -                      | 🗙 20 - P                             | Psychologisc Details Modul 'Einführung in das Studi                            | ium' anzeigen <mark>Ozialen Arbeit</mark> - Pflichtfo | ach - 9,0 Credits              |                            |          |                  |                               |                                         |     |
| +                      | <b>30</b> - E                        | Erziehung, Bildung und Efferenzsensibilität al                                 | ls Grundlage der Sozialen Arbeit -                    | Pflichtfach - 6,0 Credits      |                            |          |                  |                               |                                         |     |
| +                      | <b>40 - N</b>                        | Medienpädagogische Grund, gen Sozialer Arb                                     | oeit - Pflichtfach - 9,0 Credits                      |                                |                            |          |                  |                               |                                         |     |
| +                      | <b>50</b> - N                        | Methodische Grundlagen: Kongnunikation, Be                                     | eratung. Begleitung - Pflichtfach - 1                 | 2,0 Credits                    |                            |          |                  |                               |                                         |     |
| +                      | <b>60 - S</b>                        | Sozialwissenschaftliche Grundlagen Sozialer A                                  | Arbeit - Pflichtfach - 8,0 Credits                    |                                |                            |          |                  |                               |                                         |     |
|                        | 70 - 0                               | Geschichte und Theorien, Ethik s wie beruflich                                 | he Identität Sozialer Arbeit - Pflich                 | ALS ERSTES:                    |                            |          |                  |                               |                                         |     |
| +                      | <b>80</b> - P                        | Praxistorsensing Pflichtfach - 9,0 Credits                                     |                                                       | $\rightarrow$ Auf das +" vor d | lem zu gewünschten         |          |                  |                               |                                         |     |
| +                      | <b>90 - R</b>                        | Rechtliche Grundlagen der Soz <sup>i</sup> larben. D <sup>e</sup> lich         | ntfach - 12,0 Credits                                 |                                |                            |          |                  |                               |                                         |     |
| +                      | 100 -                                | Projekt - Pflichtfach - 11,0 Crudits                                           |                                                       | Hauptmodul klick               | en, um die Teilmodule      |          |                  |                               |                                         |     |
| +                      | <b>k</b> 110 -                       | Management und Betrie swirtschaftslehre in                                     | n der Sozialen Arbeit - Pflichtfach -                 | aufzuklappen!                  |                            |          |                  |                               |                                         |     |
| +                      | 120 -                                | Praxisphase - Pflich ach - 26,0 Credits                                        |                                                       | (Ditto dia andoro Dorot        |                            |          |                  |                               |                                         |     |
| +                      |                                      | Solbstremderfahrung - Pflichtfach - 4,0                                        | ) Credits                                             | (Bitte die andere Darst        | Lenung der Hauptmodul-Numi | nern     |                  |                               |                                         |     |
| +                      | 140 -                                | Sozialpolitik und Sozialverwaltung - Pflichtfac                                | ch - 6,0 Credits                                      | beachten, z.B. "Modul          | /u" statt "Wodul /")       |          |                  |                               |                                         |     |
| +                      | 150 -                                | Handlungskonzepte der sozialen Arbeit - Pflic                                  | chtfach - 12,0 Credits                                |                                |                            |          |                  |                               |                                         |     |

| Struktur der Prüfungsordnung - Alle Studiensemester                                                             | Aktionen                                         | Status                  |
|----------------------------------------------------------------------------------------------------|--------------------------------------------------|-------------------------|
| - <b>8</b> 4 611 - - H 2017                                                                                     |                                                  |                         |
| + 🗱 <u>10 - Einführung in das Studium</u> - Pflichtfach - 9,0 Credits                                           |                                                  |                         |
| + 🚓 20 - Psychologische und sozialmedizinische Grundlagen der Sozialen Arbeit - Pflichtfach - 9,0 Credits       | IGNORIEREN !!!                                   |                         |
| 🛨 🛊 30 - Erziehung, Bildung und Differenzsensibilität als Grundlage der Sozialen Arbeit - Pflichtfach - 6,0 Cre | Anmoldon" ict für die Seminarwahl irrelevant und | 4                       |
| + 🗱 40 - Medienpädagogische Grundlagen Sozialer Arbeit - Pflichtfach - 9,0 Credits                              | "Anmelden ist für die Seminarwahl infelevant und |                         |
| + 🗱 50 - Methodische Grundlagen: Kommunikation, Beratung, Begleitung - Pflichtfach - 12:0 Credits               | bezieht sich auf die spätere Prüfungsanmeldung.  |                         |
| + 🗱 <u>60 - Sozialwissenschaftliche Grundlagen Sozialer Arbeit</u> - Pflichtfach - 8.0 credits                  | Ν                                                |                         |
| - 🗱 70 - Geschichte und Theorien, Ethik sowie berufliche Identität Sozialer Arbeit - Pflichtfach - 8,0 Credits  |                                                  |                         |
| + 🦞 71 - Testat: Geschichte und Theorien der Sozialen Arbeit - Pflichtfach - 3,0 Creditz                        | Anmelden                                         |                         |
| + 🦞 72 - Ethische Grundlagen der Sozialen Arbeit - Pflichtfach - 3,0 Credits                                    | 🚯 Anmelden                                       |                         |
| + 🦞 73 - Identität und Professionalität der Sozialen Arbeit - Pflichtfach - 2,0 Credits ( <u>1 von 7</u> )      | Anmelden                                         |                         |
| Image: BSA 07.1 - Geschichte und Theorien der Sozialen Arbeit - Vorlesung                                       | Belegen WiSe 2022                                |                         |
| BSA 07.2 - Ethische Grundlagen der Sozialen Arbeit - Vorlesung                                                  | Belegen WiSe 2022                                |                         |
| BSA 07.3 - Identität und Professionalität der Sozialen Arbeit - Seminar                                         | Belegen WiSe 2022                                |                         |
| + 🗱 <u>80 - Praxisforschung</u> - Pflichtfach - 9,0 Credits                                                     |                                                  |                         |
| + 🚓 90 - Rechtliche Grundlagen der Sozialarbeit - Pflichtfach - 12,0 Credits                                    |                                                  |                         |
| + 🗱 <u>100 - Projekt</u> - Pflichtfach - 11,0 Credits                                                           |                                                  |                         |
| + 🛊 110 - Management und Betriebswirtschaftslehre in der Sozialen Arbeit - Pflichtfach - 9,0 Credits            | ZUR                                              | SEMINARWAHL:            |
| + 🗱 120 - Praxisphase - Pflichtfach - 26,0 Credits                                                              | $\rightarrow$ A                                  | uf den Button "Belegen" |
| + 🚓 130 - Selbst- und Fremderfahrung - Pflichtfach - 4,0 Credits                                                |                                                  | a zu wählandan Tail     |
| + 🛊 140 - Sozialpolitik und Sozialverwaltung - Pflichtfach - 6,0 Credits                                        | Ŭ.                                               |                         |
|                                                                                                    | m                                                | oduls klicken!          |

^

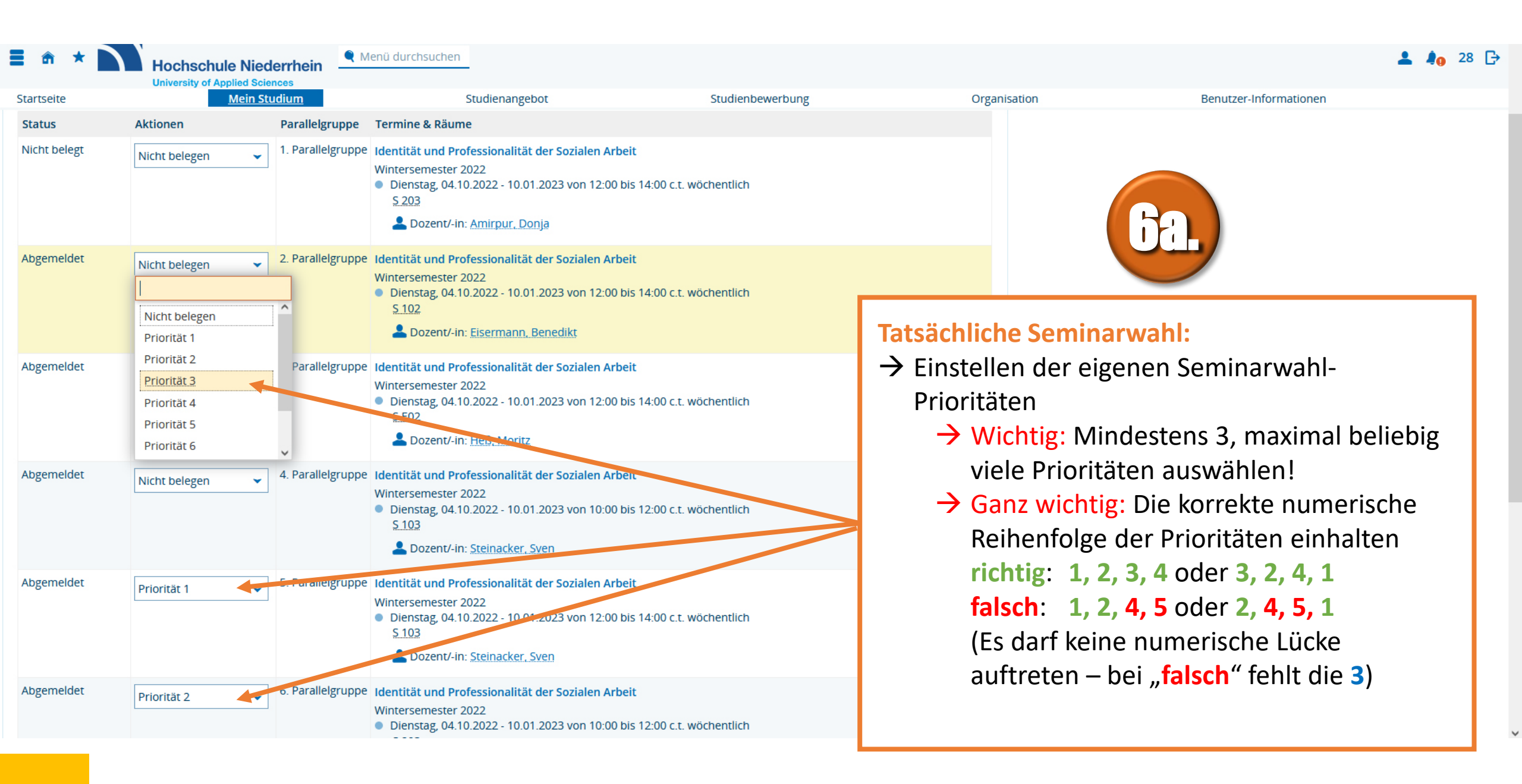

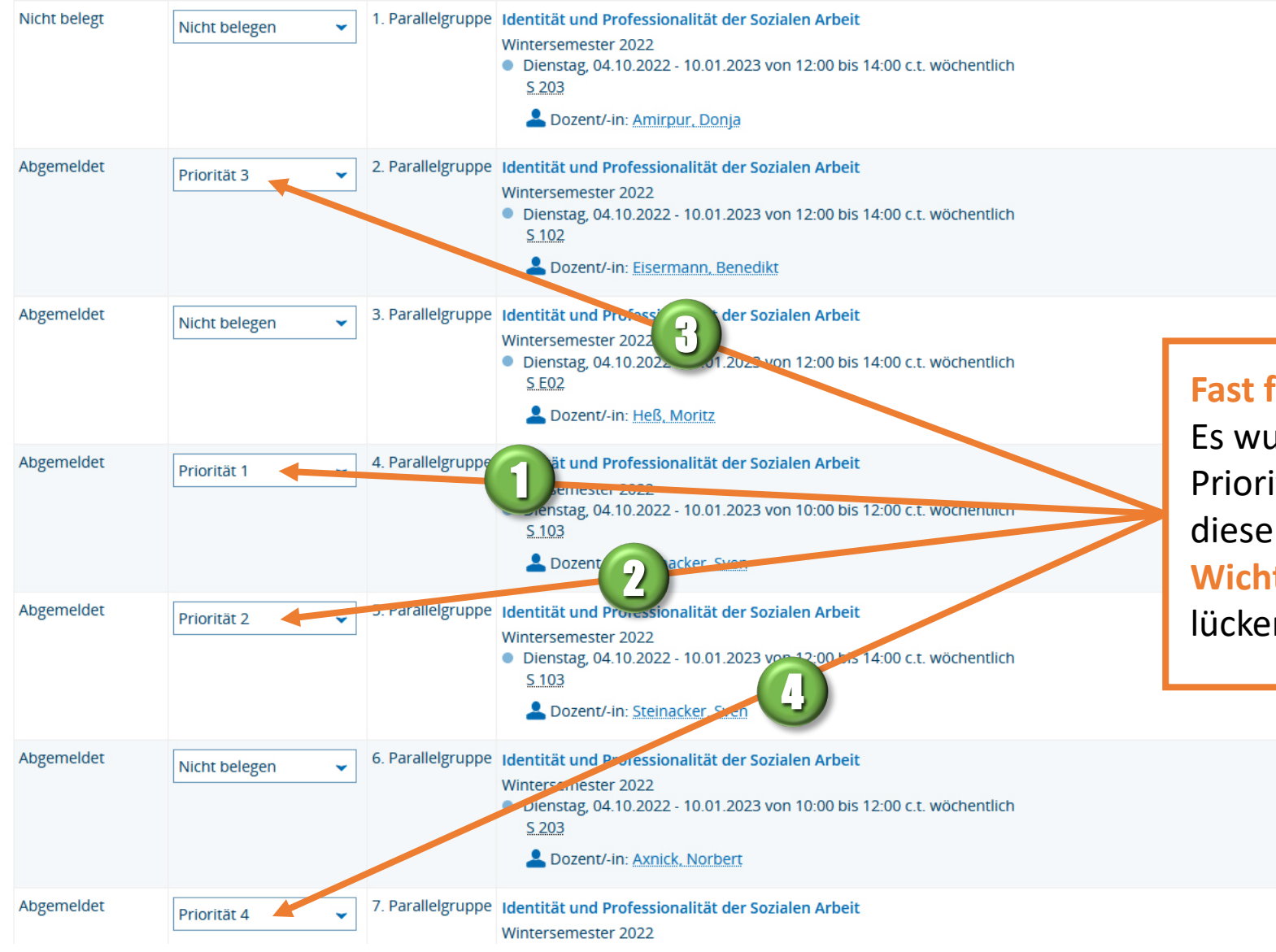

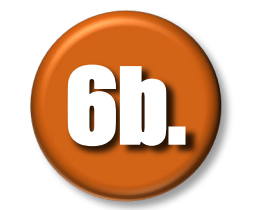

#### **Fast fertig:**

Es wurden mindestens 3, maximal beliebig viele Prioritäten für das Teilmodul ausgewählt – in diesem Beispiel: 4 Prioritäten. Wichtig: Die Prioritäten 3, 1, 2, 4 stellen eine lückenlose Reihe dar – 1, 2, 3, 4

|                     |                       |                   | Lozent/-in: Heß, Moritz                                                                                                    |  |
|---------------------|-----------------------|-------------------|----------------------------------------------------------------------------------------------------|--|
| Abgemeldet          | Priorität 1 👻         | 4. Parallelgruppe | Identität und Professionalität der Sozialen Arbeit<br>Wintersemester 2022<br>Dienstag, 04.10.2022 - 10.01.2023 von 10:00 bis 12:00 c.t. wöchentlich<br><u>S 103</u><br>Dozent/-in: <u>Steinacker, Sven</u>        |  |
| Abgemeldet          | Priorität 2 👻         | 5. Parallelgruppe | Identität und Professionalität der Sozialen Arbeit         Wintersemester 2022         Dienstag, 04.10.2022 - 10.01.2023 von 12:00 bis 14:00 c.t. wöchentlich <u>S 103</u> Lozent/-in: Steinacker, Sven           |  |
| Abgemeldet          | Nicht belegen 👻       | 6. Parallelgruppe | Identität und Professionalität der Sozialen Arbeit<br>Wintersemester 2022<br>Dienstag, 04.10.2022 - 10.01.2023 von 10:00 bis 12:00 c.t. wöchentlich<br><u>S.203</u><br>Dozent/-in: <u>Axnick, Norbert</u>         |  |
| Abgemeldet          | Priorität 4 👻         | 7. Parallelgruppe | Identität und Professionalität der Sozialen Arbeit         Wintersemester 2022         Dienstag, 04.10.2022 - 10.01.2023 von 10:00 bis 12:00 c.t. wöchentlich <u>S 104</u> Dozent/-in: <u>Dr. Viebahn, Frauke</u> |  |
| Abgemeldet          | Nicht belegen 🗸       | 8. Parallelgruppe | Identität und Professionalität der Sozialen Arbeit<br>Wintersemester 2022<br>● Dienstag, 04.10.2022 - 10.01.2023 von 12:07<br><u>S 104</u><br>▲ Dozent/-in: <u>Dr. Viebahn, Frauke</u>                            |  |
| Jetzt belegen Beleg | ug abbrechen Eingaber | n zurücksetzen    | Fourtes                                                                                                    |  |
|                     |                       |                   | Fertig:<br>→ Auf den Button "Jetzt belegen"<br>klicken!                                                                                                    |  |

Deutsch

6

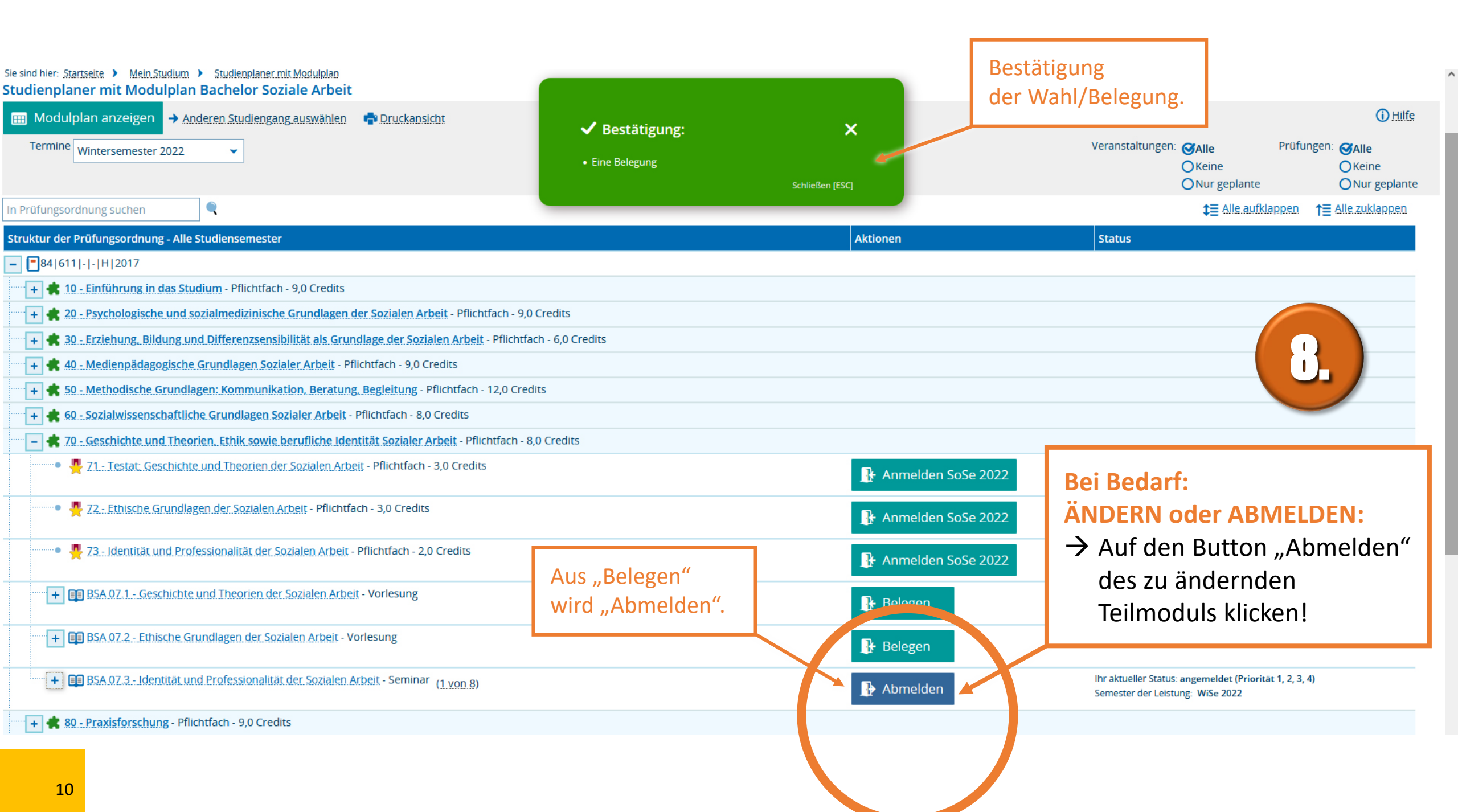

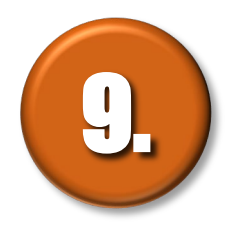

### Die Schritte 4 bis 7 für alle zu wählenden Teilmodule wiederholen!

#### Wintersemester 2024/25

Start:

Montag

22.07.2024

# BELEGUNG

von Lehrveranstaltungen OHNE Teilnehmerbegrenzung

ab Mo, 22.07.24

https://hio.hsnr.de

#### **VORHER:** → Die Schritte 1 bis 4 sind absolut OKeine OKeine ONur geplante ONur geplante identisch mit dem Vorgehen bei der **↑**<u>=</u> Alle zuklappen</u> **1** Alle aufklappen WAHL von Seminaren. Aktionen Status + 🛊 10 - Einführung in das Studium</u> - Pflichtfach - 9,0 Credits 20 - Psychologische und sozialmedizinische Grundlagen der Sozialen Arbeit - Pflichtfach - 9,0 Credits **IGNORIEREN !!!** 30 - Erziehung, Bildung und Differenzsensibilität als Grundlage der Sozialen Arbeit - Pflichtfach - 6,0 Cru "Anmelden" ist für die Belegung irrelevant und 40 - Medienpädagogische Grundlagen Sozialer Arbeit - Pflichtfach - 9,0 Credits bezieht sich auf die spätere Prüfungsanmeldung. 50 - Methodische Grundlagen: Kommunikation, Beratung, Begleitung - P rach - 12.0 credits 60 - Sozialwissenschaftliche Grundlagen Sozialer Arb - Pflichtfach - 8,0 Cre 🚖 70 - Geschichte und Theorien, Ethik sowie berufliche Identität S aler Arbeit - Pflichtfach - 8,0 Credits 🕂 💾 74 Testat: Geschichte und Theorien der Soz beit - Pflichtfach - 3,0 Credits 🕂 Anmelden ∓ 😃 72 - Ethische Grundlagen der Sozialen Arbeit - Pflichtfach - 3,0 Credits 🕞 Anmelden ∓ 😃 73 - Identität und Professionalität der Sozialen Arbeit - Pflichtfach - 2,0 Credits (1 von 7) 👍 Anmelden BSA 07.1 - Geschichte und Theorien der Sozialen Arbeit - Vorlesung Belegen WiSe 2022 BSA 07.2 - Ethische Grundlagen der Sozialen Arbeit - Vorlesung Belegen WiSe 2022 BSA 07.3 - Identität und Professionalität der Sozialen Arbeit - Seminar 🚯 Belegen WiSe 2022 20 Credits 80 - Praxisforschung - Pflichtfach - 9,0 Credits + **ZUR BELEGUNG:** 90 - Rechtliche Grundlagen der Sozialarbeit - Pflichtfach - 12,0 Credits → Auf den Button **"Belegen"** 100 - Projekt - Pflichtfach - 11,0 Credits des zu belegenden Teil-110 - Management und Betriebswirtschaftslehre in der Sozialen Arbeit - Pflichtfach - 9,0 Credits 💶 🌲 120 Pravisnhase - Pflichtfach - 26.0 Credits moduls klicken!

St

|                                                                                                    |                                                                                                    | Menü durchsuchen                                                                                                    |                                                 |                     |                        | <b>≜ ≬</b> 0 30 ि |
|----------------------------------------------------------------------------------------------------|----------------------------------------------------------------------------------------------------|----------------------------------------------------------------------------------------------------|-------------------------------------------------|---------------------|------------------------|-------------------|
| Startseite                                                                                                    | <u>Mein Studium</u>                                                                                                    | Studienangebot                                                                                                    | Studienbewerbung                                | Organisation        | Benutzer-Informationen |                   |
| Sie sind hier: <u>Startseite</u> Mein S<br>Studienplaner mit Mod                                                     | itudium > Studienplaner mit Modulplan<br>ulplan                                                                                                |                                                                                                    |                                                 |                     |                        |                   |
| BSA 07,1 Vorbener: Gesch<br>Heistung wird angerechnet a<br>Veranstaltungsanmeldung Fi<br>Der Zeitraum läuft vom 22.0 | nichte und Theorien der Soziale<br>Die Seschichte und Theorien, Ethik so<br>B 06 v. shtzeitbelegung):<br>6.2022 v.00:00 bis zum 14.01.2023 / 2 | <b>n Arbeit</b><br>wie berufliche Identität Sozialer Arbeit (Nr=70) - Kre<br>13:59                                                                                                    | editpunktekonto 84 611 2017 (Nr=8999) - BA Abso | hlussnote (Nr=9500) |                        |                   |
| Aktionen & Meldungen                                                                                                 | Parallelgruppe                                                                                                    | Termine & Räume                                                                                                    |                                                 |                     |                        |                   |
| Anmelden                                                                                                    | 1. Parallelgruppe                                                                                                    | <ul> <li>Geschichte und Theorien der Sozialen Arbeit<br/>Wintersemester 2022</li> <li>Montag, 10.10.2022 - 09.01.2023 von 08:00 bis<br/>V1 E02</li> <li>Dozent/-in: <u>Steinacker, Sven</u></li> </ul> | 10:00 c.t. wöchentlich                          |                     |                        |                   |
| Belegu, obbrechen                                                                                                    | ZUR BELEGUNG<br>→ Auf den But<br>"Anmelden                                                                                                    | G:<br>ton<br>" klicken!                                                                                                    |                                                 |                     |                        |                   |

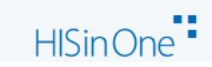

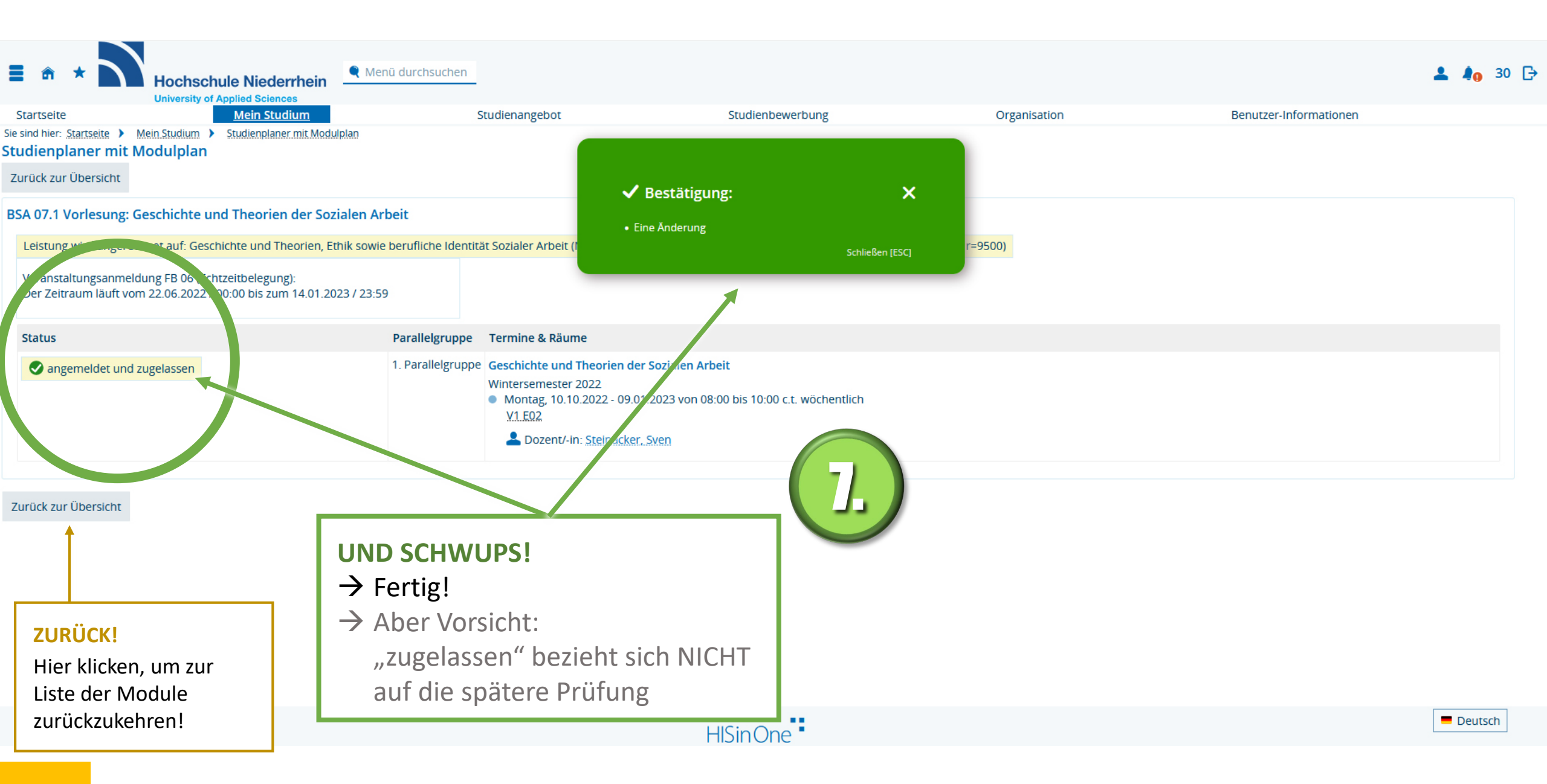

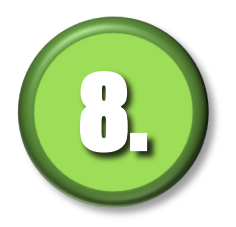

Die Schritte 5 bis 8 für alle zu belegenden Veranstaltungen OHNE Teilnehmerbegrenzung wiederholen!

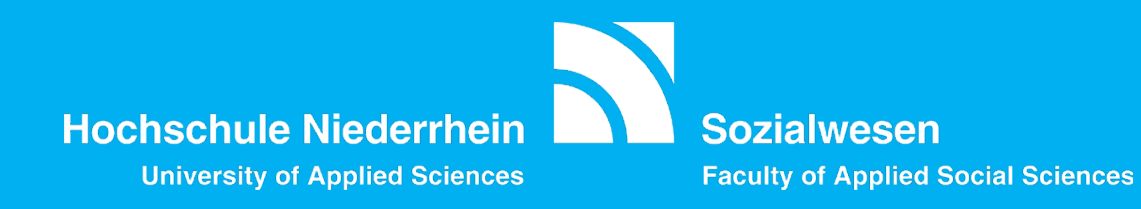

#### Ansprechpartner albert.verleysdonk@hs-niederrhein.de